# Web画面での成績確認方法(ポータルサイト)

# まずはポータルサイトにログインしてください

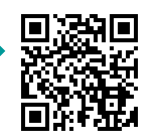

ログインID:st学生証番号 パスワード:(任意のもの)

https://cpwh.hanazono.ac.jp/portal/Account/Login

※パスワードはhunetアカウント(Wi-Fiのログインや学内パソコンのログインと同じ)のものです。 分からない場合は、栽松館1階受付奥の情報システムセンターにお問い合わせください。

## ①右上のメニュー画面から、[履修登録・成績]を開き[Web履修申請]を押してください。

| t the Menu                               | 2 | żю        | MENU |       |       |        |          |
|------------------------------------------|---|-----------|------|-------|-------|--------|----------|
| 前回ログイン:2024年05月30日(木) 11:15              |   | ホーム       |      |       |       |        |          |
| Oカレンダー 月 週 今日                            | 8 | お知らせ一覧    |      |       |       |        |          |
| < 2024年5月 27 − 6月 2日 →                   |   | 休講補講等一覧   |      |       |       |        | (-)      |
| 5/27 5/28 5/29 5/30 5/31 6/1 (土) 6/2 (日) | 0 | 履修時間割     |      |       |       |        |          |
| (月) (火) (水) (木) (金)                      |   | アンケート・    |      | Web履修 | 印諸 We | ebシラバス | Web時間割参照 |
|                                          |   | ▶ 履修登録・成績 |      |       |       |        |          |
|                                          | E | ログアウト     |      |       |       |        |          |

②[履修状況表示(時間割)]を開き、画面右側の[成績状況参照]を押してください。

|                 |                 |  | ◎ 履修状况表示(時間第1) |  |      |  |      |  |  | <b>5</b> 5 |
|-----------------|-----------------|--|----------------|--|------|--|------|--|--|------------|
| ♥ 腹隊状況表示(時间割)   | 現住の腹脳状況を衣示します。  |  |                |  |      |  |      |  |  |            |
| ◎ 履修チェック結果(時間割) |                 |  | 79669          |  |      |  | 郵便番号 |  |  |            |
|                 | 履修チェックの結果を表示します |  | 氏名             |  |      |  | 住所 1 |  |  |            |
|                 |                 |  | 78<br>78       |  |      |  | 住所2  |  |  |            |
|                 |                 |  | 学年             |  | セメスタ |  | 住所3  |  |  |            |

# 成績情報

#### これまで履修したすべての科目の成績が見れます。

| 科目分類 | 科目分野        | 学則グループ | 学则科目                 | 教員名    | 単位数 | 素点 | 評価 | 年度 | 開講時期 |
|------|-------------|--------|----------------------|--------|-----|----|----|----|------|
| 必修科目 | コース必修科<br>目 |        | 社会福祉原論I              | 梅木 真寿郎 | 2   |    |    |    |      |
|      |             |        | 社会福祉原論I              | 梅木 真寿郎 | 2   |    |    |    |      |
|      |             |        | 社会福祉原論Ⅱ              | 福富 昌城  | 2   |    |    |    |      |
|      |             |        | 社会福祉史(外国史を含<br>む) I  | 梅木 真寿郎 | 2   |    |    |    |      |
|      |             |        | 社会福祉史(外国史を含<br>む) I  | 梅木 真寿郎 | 2   |    |    |    |      |
|      |             |        | 社会福祉史(外国史を含<br>む) II | 梅木 真寿郎 | 2   |    |    |    |      |

成績通知書 (紙面) での確認・受取を希望 する場合は<u>学生証を必ず持参して</u> 教務課窓口まで来室してください

> ※なお、本通知書は半期ごとの成績通知時に 保証人宛に発送されます ただし、卒業確定時(3月)には発送されません

## 卒業要件集計欄

総計以外の各区分において、<認定済単位数>と<修得済振替単位数>の 合計が要件必要単位数以上であれば、卒業要件を満たしたことになります。

|  |           | 普通講義 | 講読 | 特殊講義 | 演習 | 選択科目 | 基礎教育科目必修区分 | 基礎教育科目選択区分 | 卒業論文 | 22/54 |
|--|-----------|------|----|------|----|------|------------|------------|------|-------|
|  |           |      |    |      |    |      |            |            |      | 1606T |
|  | 要件必要单位数   | 20.  | 4. | 12.  | 4. | 28.  | 10.        | 38.        | 8.   | 124   |
|  | 履修中単位数    | 0    | 0  | 0    | 0  | 0    | 0          | 0          | 0    | 0     |
|  | 認定済単位数    | 20   | 4  | 12   | 4  | 28   | 10         | 38         | 8    | 124   |
|  | 認定可能履修単位数 | 0    | 0  | 0    | 0  | 0    | 0          | 0          | 0    | 0     |
|  | 修得済振替単位数  | 0    | 0  | 0    | 0  | 0    | 0          | 0          | 0    | 0     |
|  | 履修中振替単位数  | 0    | 0  | 0    | 0  | 0    | 0          | 0          | 0    | 0     |

# GPA集計欄

卒業要件に含まれている科目の成績評価のみが計算対象になっています。 (非換算科目は集計に含まれません)